## Esri User Conference In-Person Registration

Go to the Esri User Conference Registration page and click Registration of the Registration of the Registr

1. Click **Sign in** as shown below.

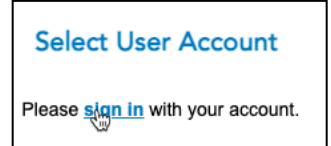

- 2. Choose to sign in with Your ArcGIS Organization's URL.
- In the Your ArcGIS organization's URL box, enter redlandsbusiness (if you are affiliated with the School of Business) or univredlands (if you are affiliated with any other part of the university, including the College of Arts and Sciences, School of Education, Graduate School of Theology, and university administration)

| Sign in with                   | @esri        |
|--------------------------------|--------------|
| ArcGIS login                   | ~            |
| Your ArcGIS organization's URL | ^            |
| .map                           | s.arcgis.com |
|                                | Continue     |

4. Click the appropriate box for either **Redlands.edu UofR School of Business** or **Redlands.edu URSpatial**.

| REDLANDS.EDU            | Redlands.edu   |
|-------------------------|----------------|
| UofR School of Business | URSpatial 😽    |
| ArcGIS login ~          | ArcGIS login ~ |

5. Sign in with your University of Redlands email address and password.

| Redlands                                 | Redlands                                 |
|------------------------------------------|------------------------------------------|
| Sign in<br>Adelaide bulldog@redlands.edu | Sion in with your organizational account |
| Can't access your account?               | adelaide_bulldog@redlands.edu            |
|                                          | ••••••••••••  C Keep me signed in        |
| Next                                     | Sign in 👦                                |

- 6. When you get to the following screen, choose Customer No. **12498**.
- 7. Indicate that you are an Attendee.
  - a. Choose **UC** if you only plan to go to the UC.
  - b. Choose **Industry Event** if you only plan to attend the Education Summit. Then choose **Education Summit @Esri UC**.
  - c. Choose **UC and Industry Event** if you plan to attend both the UC and the Education Summit. Then choose **Education Summit @Esri UC**.

| 1. Choose Events  | 2. Select Rate 3.                | Enter Personal Info          | 4. Review and Pay  | (?)<br>FAQ | Email Us | Call Us |
|-------------------|----------------------------------|------------------------------|--------------------|------------|----------|---------|
| Customer I        | nformation                       |                              |                    |            |          |         |
| First Name        | Steven                           |                              |                    |            |          |         |
| Last Name         | Moore                            |                              |                    |            |          |         |
| Multiple customer | numbers found under your Esri Ac | count. Please select one for | this registration. |            |          |         |
| Customer No.      | 12498                            |                              |                    |            |          |         |
|                   | O213022                          |                              |                    |            |          |         |
|                   | ONone of these                   |                              |                    |            |          |         |
| Event Infor       | mation                           |                              |                    |            |          |         |
| lam               | an Attendee      O an Exhibitor  |                              |                    |            |          |         |
| Are you attending | OUC OIndustry Event ●U           | C and Industry Event         |                    |            |          |         |
| Pick Your Ir      | dustry Event                     |                              |                    |            |          |         |
| Industry Event    | Education Summit @ Esri UC       |                              |                    |            |          |         |
|                   | Olmagery Summit @ Esri UC        |                              |                    |            |          |         |
|                   | O Safety and Security Summit @   | Esri UC                      |                    |            |          |         |
|                   |                                  |                              |                    |            |          |         |
|                   |                                  |                              |                    |            |          |         |
|                   |                                  |                              |                    |            |          |         |
| NEXT »            |                                  |                              |                    |            |          |         |
|                   | _                                |                              |                    |            |          |         |

## 8. Click Next

|                              | Complimentary                                                                                                    | \$0.00                                                                              |                    |                           |                |  |
|------------------------------|----------------------------------------------------------------------------------------------------|-------------------------------------------------------------------------------------|--------------------|---------------------------|----------------|--|
| Th<br>co<br>lic<br>vie<br>or | is is a full-conference registration available to Esri users with a valid customer r<br>mplimentary registrations. Your organization must qualify based on maintenance<br>ness agreements. Sign in to your My Earl Account to see if your organization is<br>withe Earl Maintenance Program Benefits page. Subject to approval from your<br>ganizations Esri maintenance contact.                                                                                                    | umber and<br>e and<br>eligible or                                                   |                    | Check this I              | pox            |  |
|                              | UC Attendee                                                                                                    | \$1,895.00                                                                          |                    | for the U(                | )              |  |
| u                            | IC U.S. Federal Government                                                                                                    | \$995.00                                                                            |                    |                           |                |  |
| U                            | C One Day                                                                                                    | \$895.00                                                                            | 1                  |                           |                |  |
| u                            | IC Educational                                                                                                    | \$495.00                                                                            | 1                  |                           |                |  |
|                              | UC Esri Nonprofit Program                                                                                                    | \$495.00                                                                            | 1                  |                           |                |  |
|                              | UC Student One Day Complimentary                                                                                                    | \$0.00                                                                              | 1                  |                           |                |  |
|                              | UC University Student                                                                                                    | \$125.00                                                                            | 1                  |                           |                |  |
|                              | UC Expo Only                                                                                                    | \$995.00                                                                            |                    |                           |                |  |
|                              |                                                                                                    |                                                                                     | )                  |                           |                |  |
| ı                            | JC Esri Partner                                                                                                    | \$1,595.00                                                                          |                    |                           |                |  |
| C                            | UC Esri Partner<br>None<br>k Your Preconference Seminars @<br>minars are held from 8:30 a.m. to 5:00 p.m., unless otherwise noted. Click the arrc<br>ars for each date.                                                                                                    | \$1,595.00<br>w below to e                                                          | expand the list of |                           |                |  |
|                              | UC Esri Partner None K Your Preconference Seminars ② minars are held from 8:30 a.m. to 5:00 p.m., unless otherwise noted. Click the arrars for each date. I/y 9 I/y 10 I/y 9 - 10 Ucation Summit @ Esri UC Rates Education Summit -Attendee                                                                                                    | \$1,595.00<br>w below to e<br>\$325.00                                              | expand the list of |                           |                |  |
|                              | UC Esri Partner None K Your Preconference Seminars ② minars are held from 8:30 a.m. to 5:00 p.m., unless otherwise noted. Click the arra are for each date. I/y 9 I/y 10 I/y 9 - 10 I// Click Summit @ Esri UC Rates Education Summit - Complimentary Registration with an Education Site Education Summit - Attendee Education Summit - Maintee Registration with an Education Site Education Summit - Complimentary Registration with an Education Site Education Summit - Complimentary Registration with an Education Site                                                                                                    | \$1,595.00<br>w below to e<br>\$325.00<br>\$0.00                                    | expand the list of |                           |                |  |
|                              | UC Esri Partner None K Your Preconference Seminars                                                                                                    | \$1,595.00<br>w below to e<br>\$325.00<br>\$0.00<br>paks, and<br>gallery,           | expand the list of | Check this b              | ox for         |  |
|                              | UC Esri Partner None K Your Preconference Seminars  A Your Preconference Seminars  A Your Preconference Seminars  A Your Click the arc ars for each date.  A Your Seminary A State Seminary  A Your Seminary  A Your A Your Seminary  A Your Seminary  A Your Seminary  A Your Seminar | \$1,595.00<br>w below to e<br>\$325.00<br>\$0.00<br>eaks, and<br>gallery,<br>\$0.00 | expand the list of | Check this b<br>the Educa | ox for<br>tion |  |

9. Follow the directions on following screens to complete and submit your registration.

If you encounter any difficulty registering, contact spatialstudies@redlands.edu.

See you at the show!